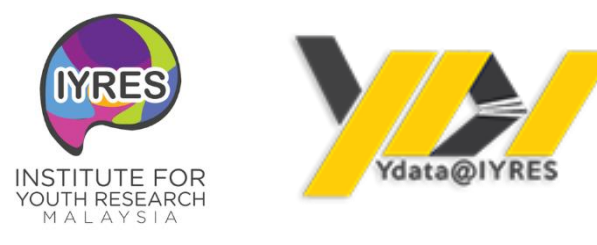

# MANUAL PENGGUNA SISTEM YDATA@IYRES

Disediakan oleh:

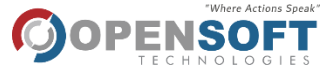

OPENSOFT TECHNOLOGIES SDN BHD (849164-K) Office Suite 1.11, UiTM - MTDC Technopreneur Centre, Universiti Teknologi MARA, 40450 Shah Alam, Selangor,

Dokumen ini mengandungi maklumat rahsia dan sulit kerajaan. Maklumat yang terkandung tidak dibenarkan atau diterbitkan semula atau diulang tanpa persetujuan bertulis daripada pihak Institut Penyelidikan Pembangunan Belia Malaysia.

# **KETERANGAN DOKUMEN**

Manual pengguna ini dicipta berdasarkan carta aliran dan peranan yang disediakan sebagai garis panduan bagi modul Mesyuarat, Senarai Statistik dan Pentadbiran Data (kemasukan data).

Admin boleh mengguna manual ini sebagai rujukan untuk modul Mesyuarat, Senarai Statistik dan Pentadbiran Data (kemasukan data).

# **ISI KANDUNGAN**

| 1.0 | LOG MASUK PENGGUNA    | 4  |
|-----|-----------------------|----|
| 1.1 | Username dan Password | 4  |
| 2.0 | DASHBOARD             | 5  |
| 3.0 | SENARAI STATISTIK     | 6  |
| 3.1 | Kategori Data         | 6  |
| 3.2 | Data Set              | 7  |
| 4.0 | PENTADBIRAN DATA      | 8  |
| 4.1 | Kemasukan Data        | 8  |
| 5.0 | MODUL MESYUARAT       | 10 |
| 5.1 | Cipta Mesyuarat       | 10 |

### **1.0 LOG MASUK PENGGUNA**

#### 1.1 Username dan Password

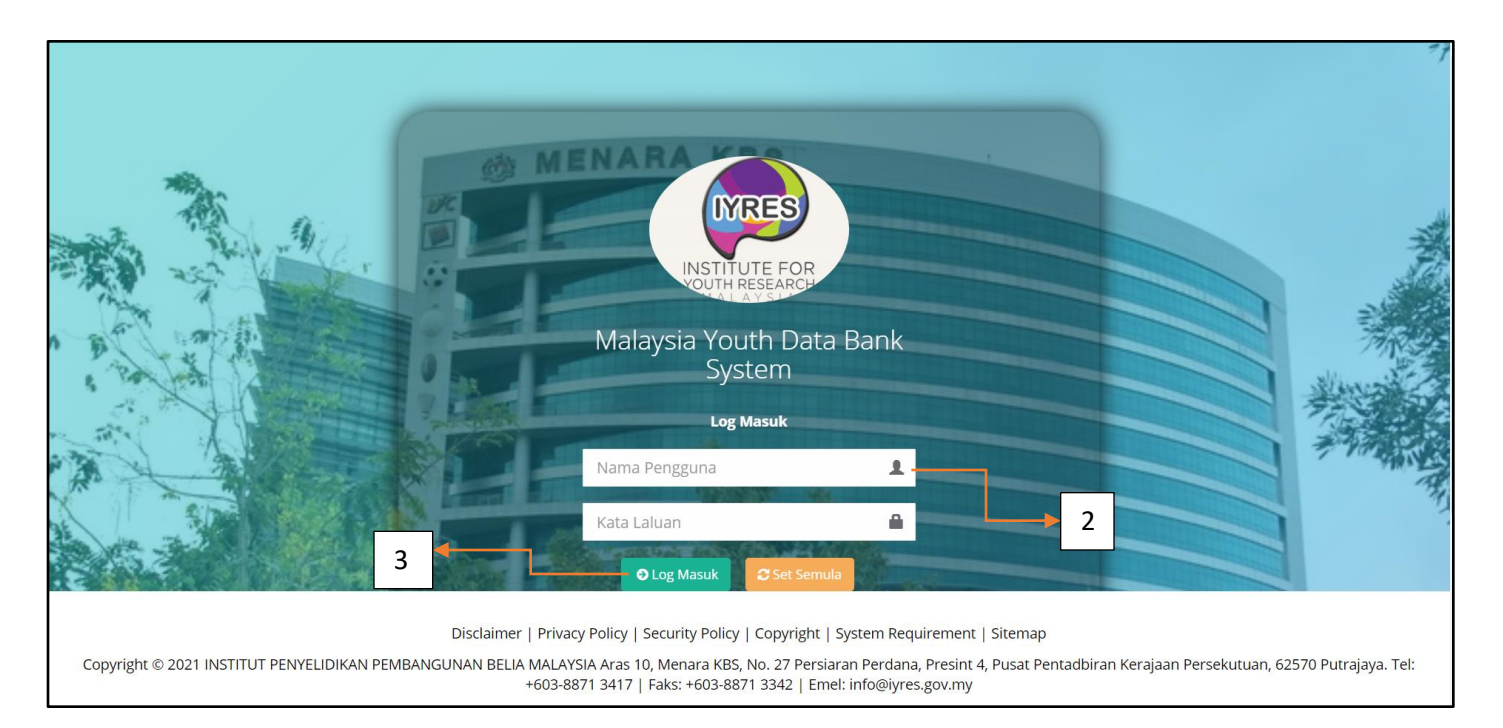

- Perkara
- 1. Taip <u>https://ydata.iyres.gov.my/iyresbankdataV2/www/admin/index.php?r=site/login</u> pada browser untuk akses kepada CMS

YData

- 2. Masukkan Username dan password
- 3. Klik butang Log Masuk.

2.0 DASHBOARD

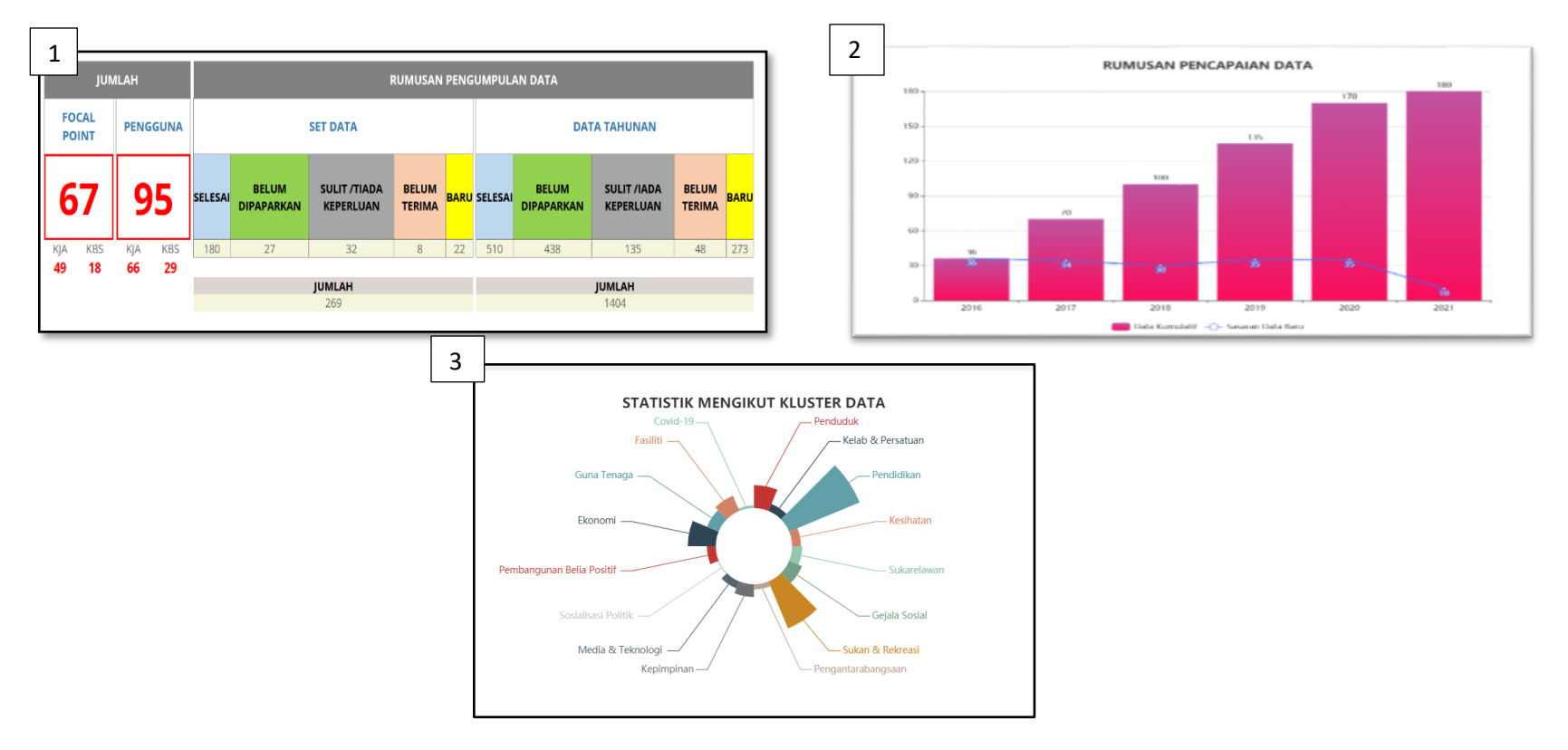

#### Perkara

- 1. Paparan bagi Rumusan Pengumpulan Data.
- 2. Paparan Rumusan Pencapaian Data.
- 3. Paparan Statsistik Mengikut Kluster Data.

# **3.0 SENARAI STATISTIK**

#### 3.1 Kategori Data

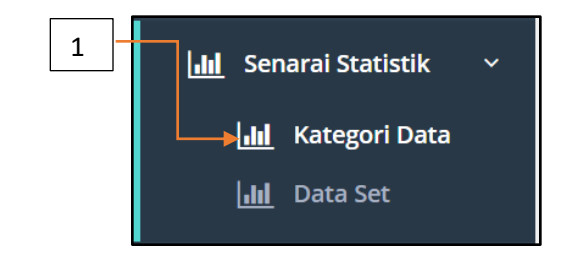

|                    | Bahagian Pembangunan Kemahiran Belia                   |       |        |        |  |
|--------------------|--------------------------------------------------------|-------|--------|--------|--|
| Bil                | Kategori Data                                          |       | Status | Jumlah |  |
|                    |                                                        | Sulit | Umum   |        |  |
| 1                  | Gejala Sosial / Social Problems                        | 0     | 0      | 0      |  |
| 2                  | Pembangunan Belia Positif / Positive Youth Development | 0     | 2      | 2      |  |
| 3                  | Sosialisasi Politik / Patriotism                       | 0     | 0      | 0      |  |
| 4                  | Media & Teknologi / Media & Technology                 | 0     | 0      | 0      |  |
| 5                  | Pengantarabangsaan / Entrepreneur                      | 0     | 4      | 4      |  |
| 6                  | Kesihatan / Health                                     | 0     | 0      | 0      |  |
| 7                  | Kelab & Persatuan / Association                        | 0     | 5      | 5      |  |
| 8                  | Sukarelawan / Volunteers                               | 0     | 5      | 5      |  |
| 9                  | Kepimpinan                                             | 0     | 10     | 10     |  |
| 10                 | Fasiliti / Facilities                                  | 0     | 7      | 7      |  |
| 11                 | Sukan & Rekreasi / Sports & Recretion                  | 0     | 40     | 40     |  |
| 12                 | Ekonomi / Economy                                      | 0     | 4      | 4      |  |
| 13                 | Pendidikan / Education                                 | 0     | 4      | 4      |  |
| 14                 | Guna Tenaga / Use Energy                               | 0     | 2      | 2      |  |
| 15                 | Penduduk / Resident                                    | 1     | 0      | 1      |  |
| 16                 | Covid-19                                               | 0     | 2      | 2      |  |
| Jumlah Keseluruhan |                                                        |       |        |        |  |

#### Perkara

1.2 Klik pada Statistik dan kemudian klik pada Kategori Data

2.2 Paparan Kategori Data.

#### MANUAL FOCAL POINT 3.2 Data Set 1 III Senarai Statistik $\mathbf{v}$ **III** Kategori Data 📊 🛛 Data Set 2 3 SELAMAT DATANG, NAMA : Nur Azin Azlina Razali | 30 June 2021 | Khamis -Statistik Data Set Kementerian Belia dan Sukan (KBS) Institut Penyelidikan Pembangunan Belia Malaysia Set Data Data Tahunan Kementerian 24 Set Data Dijumpai . Sulit/ Belum Baru Jumlah Selesai Tiada Terima Perlu Muat Naik Sulit/ Tiada Selesai Belum Belum Belum Baru Jumlah DATA DIPERSETUJUI KLASIFIKASI BIL 2015 2016 2017 2018 2019 2020 2021 Terima DATA Perlu Muat Naik 1 Indeks Belia Malaysia (IBM) Umum Selesai Belum Baru 2 Indeks Belia Sabah (IBS) Umum Selesai 3 Indeks Budaya Sukan Malaysia (IBSM) Selesai Umum 1.1 Jabatan Perangkaan 0 0 0 0 4 0 0 0 0 0 4 0 Malavsia (DOSM) 4 Statistik Indeks Belia Malaysia (IBM) - Domain Aktiviti Waktu Senggang Umum Selesai Selesai Selesai Selesai Jabatan Perdana Menteri (JPM) 5 Statistik Indeks Belia Malaysia (IBM) - Domain Kesejahteraan Ekonomi Belia Umum Selesai Selesai Selesai 2.1 Jabatan Insolvensi 0 0 0 0 1 0 0 0 0 0 0 Malavsia Malaysia (Mdl) 0 0 0 4 0 0 0 0 0 6 Statistik Kemudahan Sukan Umum Selesai 2.2 Jabatan Kemajuan Islam Malaysia 0 4 (IAKIM)

|    | Perkara                                                                           |
|----|-----------------------------------------------------------------------------------|
| 1. | Klik pada <b>Statistik</b> dan kemudian klik pada <b>Data Set.</b>                |
| 2. | Pengguna boleh klik pada bahagian/agensi di bawah kementerian yang ingin dipilih. |
| 3. | Status data bahagian/agensi kementerian yang dipilih akan dipaparkan.             |

#### MANUAL FOCAL POINT

## **4.0 PENTADBIRAN DATA**

4.1 Kemasukan Data

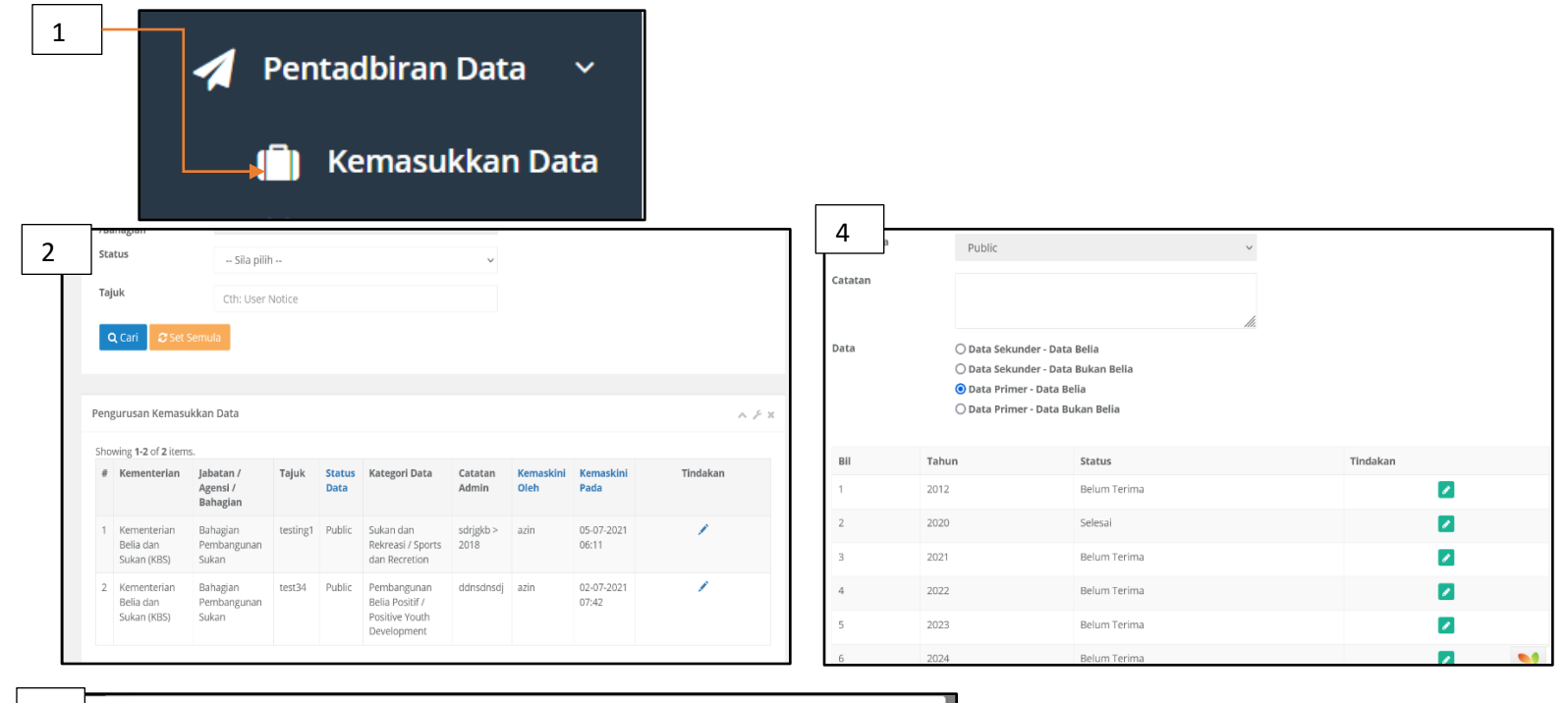

| 5   | Kemaskini Maklumat |                                                |                                    | × |
|-----|--------------------|------------------------------------------------|------------------------------------|---|
|     | Tahun              | 2012                                           | v                                  |   |
|     | Status             | Belum Terima                                   | <b>v</b>                           |   |
|     | Lampiran           | Select file                                    | Browse                             |   |
| - I |                    | <b>Note:</b> Jenis dokumen yang dibenarkan (.o | loc .docx, .xls, csv, .pdf, .xlsx) |   |
|     |                    |                                                | Simpan                             |   |
| L   |                    | - 2012                                         | Denni terma                        |   |

#### MANUAL FOCAL POINT

|          | Perkara                                                                                                    |
|----------|----------------------------------------------------------------------------------------------------|
| 1.       | Klik pada <b>Pentadbiran Data</b> dan kemudian klik pada <b>Kemasukan Data.</b>                                                                           |
| 2.       | Senarai Kemasukan data akan memaparkan maklumat jabatan/agensi pengguna sahaja.                                                                           |
| 3.       | Pengguna boleh kemaskini data pada tindakan 🛛 💉 untuk <b>Kemaskini Data Deposit</b> .                                                                     |
| 4.       | Untuk muat naik / muat turun fail lampiran klik pada tindakan 🛛 📝 dan <b>pop up</b> Kemaskini Maklumat dipaparkan.                                        |
| 5.       | Paparan <b>pop up</b> untuk muat naik / muat turun fail.                                                                                                  |
| 6.<br>8. | Pengguna boleh muat naik Lampiran dokumen yang diperlukan dalam bentuk <i>(.doc .docx, .xls, csv, .pdf, .xlsx)</i><br>Kemudian klik butang <b>Simpan.</b> |

5.0 MODUL

5.1 Cipta

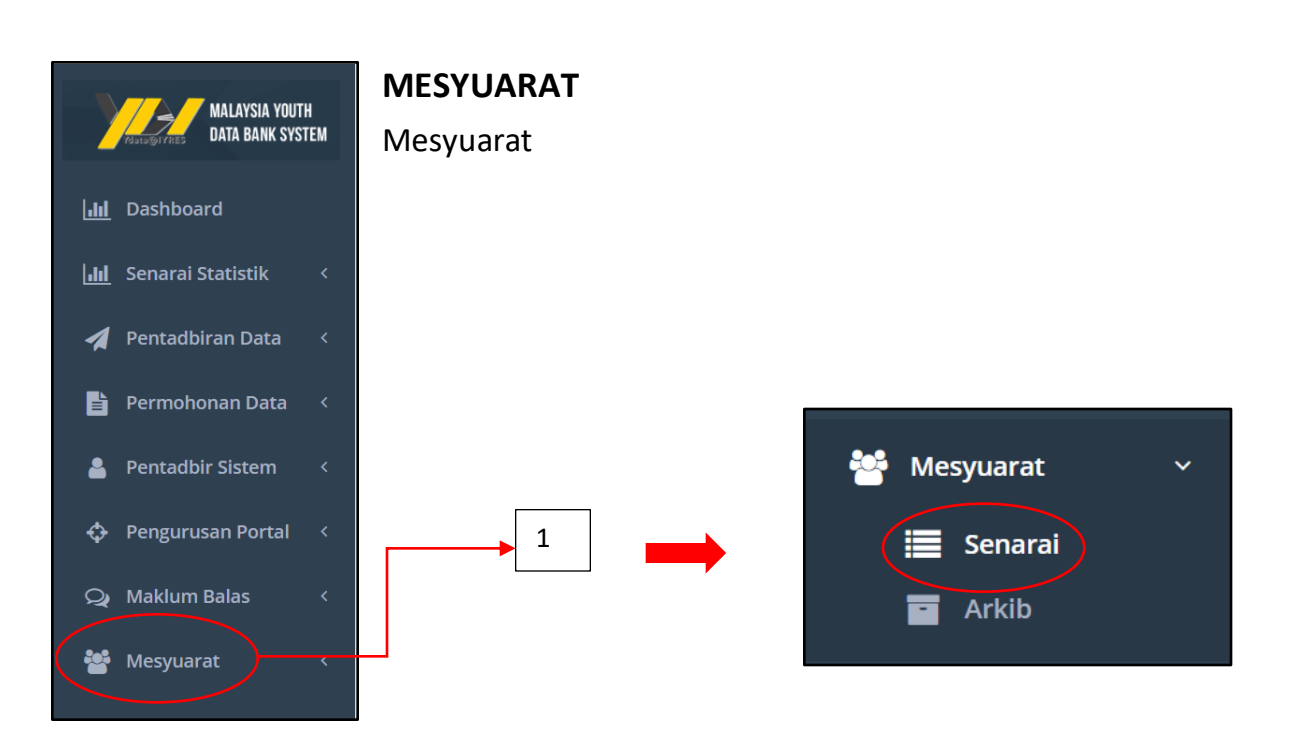

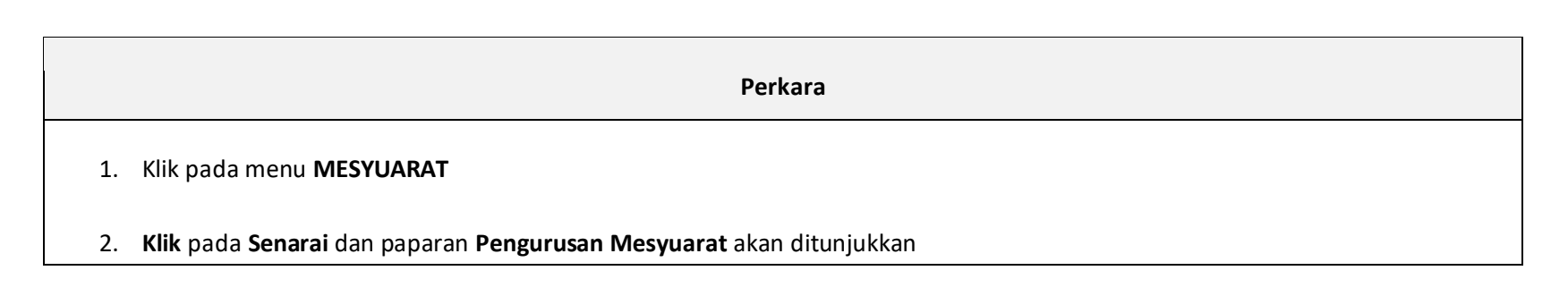

MANUAL FOCAL POINT

| 3. | Pengguna boleh kl<br>diperlukan | ik pada Nama Mesyuarat/ Bengkel dan klik Bil. Mesyuarat untuk carian maklumat mesyuarat yang |
|----|---------------------------------|----------------------------------------------------------------------------------------------|
| 4. | Senarai Mesyuarat               | t akan dipaparkan.                                                                           |
| 5. | Klik pada                       | Tindakan untuk melihat senarai kehadiran.                                                    |
| 6. | Klik pada butang                | sekiranya ingin cetak di <b>Perakuan Kehadiran</b> .                                         |
| 7. | Klik pada butang                | untuk melihat Senarai Minit Mesyuarat.                                                       |
| 8. | Klik pada butang                | untuk melihat <b>Paparan Keseluruhan Mesyuarat</b> .                                         |
| 9. | Klik pada butang u              | ntuk Memuat naik dokumen akhir bertandatangan.                                               |

| MANUAL FOCAL POINT                                                                              |   |
|-------------------------------------------------------------------------------------------------|---|
| Perkara                                                                                         |   |
| 1. Klik pada Arkib untuk melihat senarai Arkib Mesyuarat                                        |   |
| 2. Admin pilih pada Nama Mesyuarat/Bengkel dan Bil. Mesyuarat untuk carian                      |   |
| 3. Maklumat akan dipaparkan.                                                                    |   |
| 4. Klik pada Tindakan untuk paparan maklumat, dan klik pada sekiranya ingin muat turun lampiran | * |